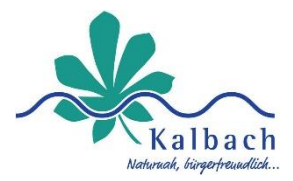

## Schritt-für-Schritt-Anleitung -

# Registrierung auf vereine.kalbach

Das Vereins-Portal ist eine Plattform, die Vereine der Gemeinde Kalbach dabei unterstützt, sich zu vernetzen und von zahlreichen Funktionen zu profitieren.

Dieser Leitfaden wurde erstellt, um Ihnen eine klare und detaillierte Schritt-für-Schritt-Anleitung zu bieten, sodass Sie die Registrierung erfolgreich durchführen können.

### Überblick und Vorbereitung

Was brauchen Sie zur Registrierung?

- Eine gültige E-Mail-Adresse, die Sie regelmäßig nutzen.
- Ihre Vereinsdaten wie Name, Adresse, Telefonnummer.
- Eine stabile Internetverbindung und ein Gerät (Computer, Tablet oder Smartphone).

Besuchen Sie nun die Startseite:

https://vereine.kalbach.de/register

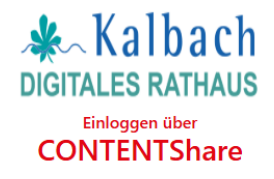

| Anrede 🗸                                                                                                    |
|----------------------------------------------------------------------------------------------------|
| Vorname                                                                                                    |
| Nachname                                                                                                    |
| E-Mail Adresse                                                                                                    |
| Ich habe die Datenschutzerklärung zur<br>Kenntnis genommen. Ich stimme zu, dass<br>meine Angaben und Daten zur<br>Bearbeitung im Digitalen Rathaus der<br>Gemeinde Kalbach elektronisch erhoben<br>und verarbeitet werden. Ich kann meine<br>Einwilligung jederzeit formlos über das<br>Antragsformular oder bei der Gemeinde<br>Kalbach mit Wirkung für die Zukunft<br>widerrufen. |
| Registrieren                                                                                                    |

Oder \_\_\_\_\_\_ Oder \_\_\_\_\_\_ Sie haben bereits ein Konto?

### Schritt-für-Schritt-Anleitung zur Registrierung

folgen Sie diesen Schritten zur erfolgreichen Registrierung.

#### Schritt 1: Aufruf der Website zur Registrierung

- Geben Sie die o.g. Adresse in die Suchleiste Ihres Browsers (z.B.: Chrome, Edge, Safari) ein: und drücken Sie Enter.
- Sie befinden sich nun in der Registrierung.

#### Schritt 2: Benutzerdaten eingeben

- Füllen Sie alle Felder im Formular sorgfältig aus:
  - o Anrede
  - Vorname
  - Nachname
  - *E-Mail-Adresse:* Verwenden Sie eine aktive E-Mail-Adresse, da Sie diese zur Bestätigung benötigen.
  - Klicken Sie auf [**Registrieren**].

#### Schritt 3: Registrierung bestätigen

- Nach dem Absenden des Formulars erhalten Sie eine E-Mail mit dem Betreff Registrierungsbestätigung.
- Öffnen Sie diese E-Mail und klicken Sie auf den **Bestätigungslink**. Dieser Schritt ist notwendig, um Ihr Konto zu aktivieren.
  - Wichtig: Sollte die E-Mail nicht in Ihrem Posteingang sein, überprüfen Sie auch den Spam-Ordner.
- Wenn Sie auf den Link klicken, werden Sie zur zweiten Eingabemaske weitergeleitet.
- Erstellen Sie nun ein **sicheres Passwort** (Bitte achten Sie auf die Passwort-Richtlinien)
- Ihr Passwort muss mindestens 6 Zeichen umfassen. Es kann aus einer beliebigen Kombination aus mindestens einem Buchstabe (a-z / A-Z), einer Zahl (0-9) und einem Sonderzeichen (@\$!%\*#?&) bestehen. [Umlaute oder Akzente und akzentuierte Buchstaben werden nicht unterstützt]
- Lesen und akzeptieren Sie die Allgemeinen Geschäftsbedingungen (indem Sie das Kästchen anklicken).

Nachdem Sie sich erfolgreich registriert und Ihr Konto bestätigt haben, können Sie sich einloggen und mit der Einrichtung Ihres Vereinsprofils beginnen.

#### Schritt 4: Funktionen nutzen

- Veranstaltungen erstellen: Planen Sie Events und teilen Sie diese mit der Gemeinschaft.
- Netzwerken: Vernetzen Sie sich mit anderen Vereinen aus Kalbach.